## 振込・振替限度額変更

振込・振替先への1日あたりの振込限度額を変更できます。

変更

## 手順1 取引選択 4 ③山菜口 お取引メニューの [振込・振替] → [振込・振替限度額変更] お取引メニュー ホーム をタップし、手順2へ進みます。 銀行太郎様いつも Ð 残高照会・入出金明細照会 【重要】電子メールを 登録してください。 振込·振替 (借入·返済) Θ data\_taro123456 振込・振替(借入・返 高)先の削除 振込・振替(借入・返 済) 先の削除 清) 前回ログイン日時 振込·振替(借入·返 済)限度額変更 振込·振替限度額変更 ご依頼内容照会・取消

| 手順2 | 振込・振替限度額を |
|-----|-----------|
|     |           |

振込·振替限度額変更(変更内容入力) 振込・振替限度額変更(変更内容入力)画面が表示されま 振込・振替の限度額を変更されたい口座について「変更後の限度 す。 額」欄に金額を入力して、「確認画面へ」ボタンを押してくださ 振込・振替限度額変更欄の変更を行う口座の、変更後の限 63. 度額を入力後、「確認画面へ」をタップし、手順3へ進み ▲ 「変更後の限度額」について ます。 振込は、ワンタイムバスワードをご利用の場合のみ、
お取引いただけます(振替はワンタイムバスワードの) ご利用がなくてもお取引可能です) ワンタイムバスワードをご利用いただいた場合のみ、 振込・振替限度額を最大 300 万円に変更できます。 0万円とした場合、その口座からの振込・振替はできま せん。 「反映予定日」について 振込・振替限度額を引上げる場合、7日後に変更とな りますので、それまでは変更前の振込・振替限度額が 有効となります。 振込・振替限度額を引下げる場合、操作完了後、即時 に変更されます。 即時に変更する場合、変更受付中のお申し込みについ てはキャンセルされますのでご注意ください。 豐洲支店 普通 0980012 変更受付中 現在の限度額 50万円 変更後の限度額 万円 荏田南支店 普通 4567890 振込・振替限度額変更欄 現在の限度額 54万円 変更後の限度額 万円 確認画面へ 確認画面へ トッブページへ 画面ID: SGE001

| 手順3                               | 振込・振替限度額変更内容                                                     | を確認                                                                       |
|-----------------------------------|------------------------------------------------------------------|---------------------------------------------------------------------------|
| 振込・振替限別<br>以下の内容で振込・<br>よろしければ「変更 | <mark>寛額変更(変更内容確認)</mark><br>振替限度額変更を行います。<br>を確定する」ボタンを押してください。 | 振込・振替限度額変更(変更内容確認)画面が表示されます。限度額変更内容をご確認のうえ、よろしければ「変更を確定する」をタップし、手順4へ進みます。 |
| 豊洲支店                              | 普通 0980012 変更受付中                                                 |                                                                           |
| 変更予定日                             | 04月01日                                                           | 振込・振替限度額変更を中止する場合には、「変更を中止する」<br>をタップレ、トップページ画面へ戻ります。                     |
| 現在の限度額                            | 50万円                                                             |                                                                           |
| 変更後の限度額                           | 100万円                                                            |                                                                           |
| 荏田南支店                             | 普通 4567890                                                       |                                                                           |
| 変更予定日                             | (変更なし)                                                           |                                                                           |
| 現在の限度額                            | 54万円                                                             |                                                                           |
| 変更後の限度額                           | <b>(</b> 変更なし)                                                   |                                                                           |
|                                   | ***                                                              |                                                                           |
|                                   | 変更を難走りる                                                          | 変更を確定する                                                                   |
|                                   | 変更を中止する                                                          |                                                                           |
| 戻る                                |                                                                  |                                                                           |
| 画面ID:SGE002                       |                                                                  |                                                                           |

## 手順4 変更完了

| ┃振込・振替限度額変更(結果確認)<br>この内容で1□座1日あたりの振込・振替限度額変更を受付けました。<br>ご利用ありがとうございました。                                                                                                    |
|----------------------------------------------------------------------------------------------------|
| 豊浦支店     普通     0980012     変更受付中       変更予定日     04月01日       現在の限度額     50万円       変更後の限度額     100万円       確由南支店     普通     4567890       変更予定日     (変更なし)       現在の限度額     54万円       変更後の限度額     (変更なし) |
| <b>トップページへ</b><br>画面ID : SGE003                                                                                                    |

振込・振替限度額変更(結果確認)画面が表示されます。 限度額変更欄の内容をご確認ください。

※ 振込限度額の引上げは操作を行った日から7日後に反映されます(引下げについては即時に反映されます)。